## **College of Science – Student Registration Tips for Fall 2021**

+ Changing a Schedule through myPurdue using Add or Drop Classes Option

1. Go to MyPurdue and enter your Login and Password using your BoilerKey.

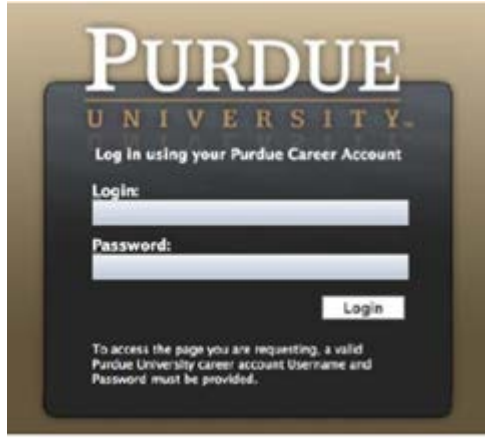

2. Click on your Registration tab.

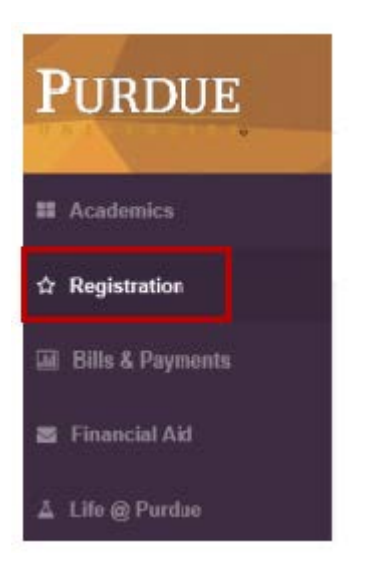

3. Click on Banner Self-Service (Please use Scheduling Assistant)

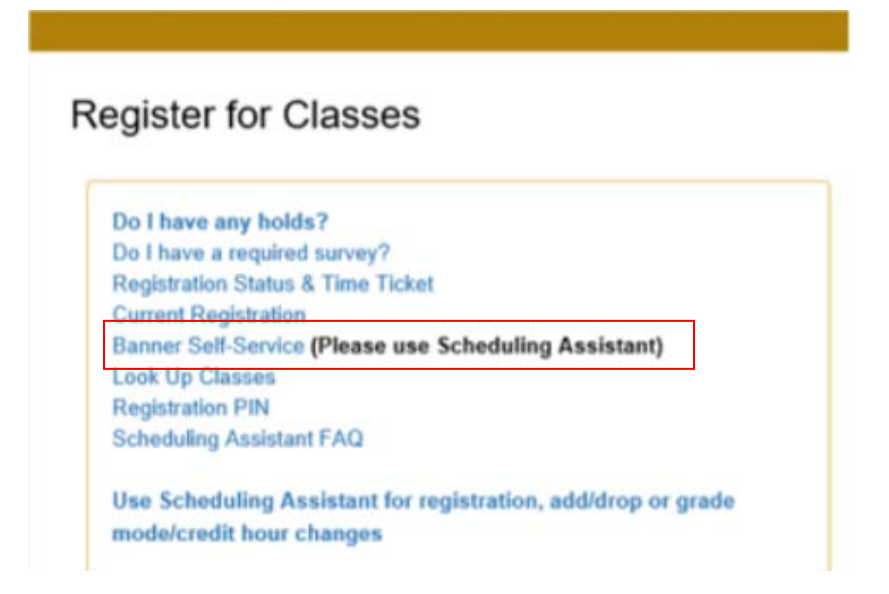

1. Select the term (Fall 2021), enter your PIN in the box, and click the 'Submit' button.

| PURDUE   myPurdue Self-Service                                 | PURDUE   myPurdue Self-Service                                                |
|----------------------------------------------------------------|-------------------------------------------------------------------------------|
| Personal Information Student Faculty Services Advisor Services | Personal Information Student Financial Aid                                    |
| Search Go                                                      | Search Go                                                                     |
| Registration Term                                              | Registration PIN Verification                                                 |
| Select a Term: Fail 2021                                       | Please enter your Registration PIN in the field below to access registration. |
| Submit                                                         | Submit                                                                        |

2. The **'CLASS SEARCH'** button in the **Banner Self-Service** page allows you to view available course offerings in **'myPurdue'**. See example below.

| Add or Di                                                                                        | rop Classe                                                  | es                  |                                  |                     |                              |                        |  |
|--------------------------------------------------------------------------------------------------|-------------------------------------------------------------|---------------------|----------------------------------|---------------------|------------------------------|------------------------|--|
| Having trouble?                                                                                  | Jse Purdue's <u>Schedulir</u>                               | ag Assistant to fin | d alternate schedule solut       | ions!               |                              |                        |  |
| Check out the Sche                                                                               | duling Assistant FAQ f                                      | or quick informat   | ion, or review the <u>Schedu</u> | ling Assistant Mar  | ual for more detailed instru | iction.                |  |
| To add a class, ente                                                                             | r the Course Referen                                        | ce Number in the    | Add Classes section. To d        | lrop a class, use t | he options available in the  | Action pull-down list. |  |
| Current Sche                                                                                     | dule                                                        |                     |                                  |                     |                              |                        |  |
| Status                                                                                           |                                                             | Action              | CRN Subj Crse                    | Sec Level           | Cred Grade Mode              | Title                  |  |
| Total Credit Hours<br>Billing Hours:<br>Minimum Hours:<br>Maximum Hours:<br>Date:<br>Add Classes | : 0.000<br>0.000<br>0.000<br>18.000<br>Jun 10,<br>Worksheet |                     |                                  |                     |                              |                        |  |
| CRNs                                                                                             |                                                             |                     |                                  |                     |                              |                        |  |
|                                                                                                  |                                                             |                     |                                  |                     |                              |                        |  |
| Submit Changes                                                                                   | Class Search                                                | Reset               |                                  |                     |                              |                        |  |

3. Search first by the SUBJECT and then click on the 'Course Search' button.

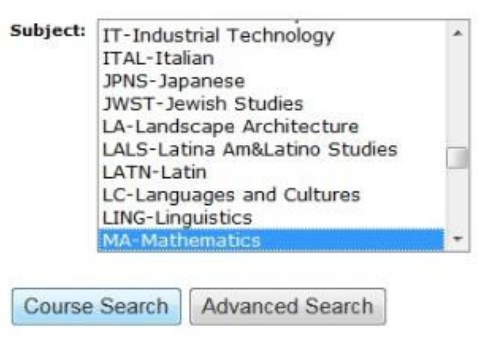

4. A list of course offerings in that subject appear in the next screen. Click on the '**View Sections'** button to the right of the appropriate course.

| PUF        | RDUE   myPurdue Self-Se                      | rvice                             |
|------------|----------------------------------------------|-----------------------------------|
| Personal I | Information Student Faculty Services Advisor | Services Financial Aid            |
|            |                                              | RETURN TO MENU SITE MAP HELP EXIT |
| Search     | Go                                           |                                   |
| Look U     | p Classes                                    |                                   |
|            |                                              |                                   |
| MA-Math    | ematics                                      |                                   |
| 10800      | Math Professn & Discpl                       | View Sections                     |
| 13700      | Math For Elm Tchrs I                         | View Sections                     |

| 13900 | Math For Elm Tchrs III        | View Sections |  |
|-------|-------------------------------|---------------|--|
| 15300 | College Algebra               | View Sections |  |
| 15555 | Quantitative Reasoning        | View Sections |  |
| 15800 | Precalculus- Functions & Trig | View Sections |  |
| 16010 | Applied Calculus I            | View Sections |  |
| 16020 | Applied Calculus II           | View Sections |  |
| 16100 | Pl Anly Geo Calc I            | View Sections |  |
| 16200 | Pl Anly Geo Calc II           | View Sections |  |
| 16500 | Anlytc Geomtry&Calc I         | View Sections |  |

View Sections

5. Sections of this course offered in Fall 2021 will appear. Below is an example.

13800

Math For Elm Tchrs II

| HA-Hal | hemati | ics  |       |        |        |                                                      |          |                         |     |       |       |       |               |           |               |                     |             |                 |          |            |       |                            |                                                                                                    |                                                                                                    |
|--------|--------|------|-------|--------|--------|------------------------------------------------------|----------|-------------------------|-----|-------|-------|-------|---------------|-----------|---------------|---------------------|-------------|-----------------|----------|------------|-------|----------------------------|----------------------------------------------------------------------------------------------------|----------------------------------------------------------------------------------------------------|
| Select | CRN    | Subj | Crse  | Sec Cr | ID Cr  | d Title                                              | Days     | Time                    | Cap | Act B | tem W | ap Ac | L WL<br>t Ren | XL<br>Cap | XL X<br>Act R | L Inst              | ructor      | Date<br>(MM/DD) | Location | Туре       | Links | Requi-<br>sites            | Notes                                                                                                    | Attribute                                                                                                 |
| SB     | 61583  | MA   | 16100 | 300 PV | /L 0.0 | 00 Plane<br>Analytic<br>Geometry<br>And Calculu<br>1 | MWF      | 01:30<br>pm-02:20<br>pm | 468 | 29 4  | 39 0  | 0     | 0             | 0         | 0 0           | Phili<br>Mun<br>(P) | o P<br>mert | 08/19-12/07     | EE 129   | Lecture    | AGIAS | Segistration<br>Requistes  | Supplemental Instruction (SI) study sessions are available for students in this<br>course. <u>Eventhicann Research</u> Perequisite Open Staff: means "secent SAT<br>score", while "SAT" means "SAT score earned prior to March 2016."        | Exempt and Lower<br>Division and GTC-<br>Quantitative<br>Reasoning and UC-<br>Quantitative<br>Reasoning   |
| SR     | 62118  | ма   | 16100 | 307 PV | n. 5.0 | 00 Plane<br>Analytic<br>Geometry<br>And Calculu<br>I | TR<br>rs | 01:30<br>pm-02:20<br>pm | 39  | 4 3   | 15 0  | 0     | 0             | 0         | 0 0           | TBA                 | ( . A       | 08/19-12/07     | REC 113  | Recitation | ASIAD | Registration<br>Requisites | Supplemental Instruction (SI) study sessions are available for students in this<br>course. <u>Eventy Foremark Renework</u> Perrequeste course. StarF means "recert SAT<br>score", while "SAT" means "SAT score earned prior to March 2016."  | Exempt and Lower<br>Division and GTC-<br>Quarititative<br>Reasoning and UC-<br>Quarititative<br>Reasoning |
| SB     | 23061  | ма   | 16100 | 314 PV | n. s.c | 00 Plane<br>Analytic<br>Geometry<br>And Calculu<br>I | TR       | 02:30<br>pm-03:20<br>pm | 39  | 4 3   | 15 0  | 0     | 0             | 0         | 0 0           | TRA                 | s 84        | 08/19-12/07     | REC 113  | Rectation  | ASIA6 | Registration<br>Reguisites | Supplemental Instruction (SI) study sessions are available for students in this<br>course. <u>External Resume</u> (Persequence course. SARF means "recent SAT<br>score", while "SAT" means "SAT score earned prior to March 2016."           | Exempt and Lower<br>Division and GTC-<br>Quantitative<br>Reasoning and UC-<br>Quantitative<br>Reasoning   |
| 58     | 67589  | MA   | 16100 | 321 PV | rL 5.0 | 00 Plane<br>Analytic<br>Geometry<br>And Calculu<br>I | TR       | 08:30<br>am-09:20<br>am | 39  | 1 3   | 8 0   | 0     | 0             | 0         | 0 0           | IBA                 | 8           | 08/19-12/07     | REC 113  | Recitation | ASIAG | Registration<br>Requisites | Supplemental Instruction (SI) study sessions are available for students in this<br>course. <u>Current Start Research</u> Perenquiste course of Start means "recent SAT<br>score", while "SAT" means "SAT score earned prior to March 2016."  | Exempt and Lower<br>Division and GTC-<br>Quartitative<br>Reasoning and UC-<br>Quartitative<br>Reasoning   |
| 58     | 16987  | ма   | 16100 | 328 PV | rL 5.0 | 00 Plane<br>Analytic<br>Geometry<br>And Calculu<br>I | TR<br>15 | 07:30<br>am-08:20<br>am | 39  | 2 3   | 17 0  | 0     | 0             | 0         | 0 0           | IBA                 |             | 08/19-12/07     | REC 113  | Recitation | A5146 | Registration<br>Requisites | Supplemental Instruction (SI) study sessions are available for students in this<br>course. <u>Event Status Status (Prenequake cours</u> ) SATE means "recert SAT<br>score", while "SAT" means "SAT score earned prior to March 2016."        | Exempt and Lower<br>Division and GTC-<br>Quantitative<br>Reasoning and UC-<br>Quantitative<br>Reasoning   |
| SR     | 67590  | MA   | 16100 | 335 PV | n, 5.0 | 00 Plane<br>Analytic<br>Geometry<br>And Calculu<br>I | TR<br>15 | 09:30<br>am-10:20<br>am | 39  | 1 3   | 8 0   | 0     | 0             | 0         | 0 0           | IBA                 |             | 08/19-12/07     | REC 113  | Recitation | ASIAG | Registration<br>Requisites | Supplemental Instruction (SI) study sessions are available for students in this<br>course. <u>Evening Found Required</u> . Prorequisite option "SATR" means "recent SAT<br>score", while "SAT" means "SAT score earned prior to March 2016." | Exempt and Lower<br>Division and GTC-<br>Quantitative<br>Reasoning and UC-<br>Quantitative                |

- 6. To search for the multiple parts of a linked course such as lecture + recitation,
  - On the far right of this screen under the LINKS column, click on the red flag. See below

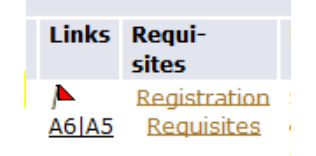

• At the top of the next screen, the parts of the course linked together will be listed as follows:

"For this offering of <COURSE> you must enroll in schedule types:

Lecture (LEC) Practice Study Observation (PSO) Laboratory (LAB) Recitation (REC)

Choose linked parts of a course based on the schedule you build (no time conflicts allowed) and space available in the section. See below for example of linked section. This example has a lecture in pink and recitations in blue. You would choose the lecture and one of the recitations in this example. On linked courses, you must choose **one** of **each** color from the grouped sections.

| For this offering of MA 161 | 00 you must enrol | Il in schedule types: |
|-----------------------------|-------------------|-----------------------|

| CRN   | See          | Type 5   | Cred Cap | Act.  | Rem D    | lays  | Time          | Dates           | Location     | Instructor     | Notes                                                                                                    |
|-------|--------------|----------|----------|-------|----------|-------|---------------|-----------------|--------------|----------------|----------------------------------------------------------------------------------------------------|
| Cho   | se on        | e of the | se Lectu |       | tionsi   |       |               |                 |              |                |                                                                                                    |
| \$15  | 2 200        | LEC (    | 9 460    | 29    | 439 4    | WF    | 1:30-2:20pm   | Aug19-<br>Dec07 | \$5 129      | Mummert.<br>pp | Supplemental Instruction (SI) study sessions are available for students in this course. Exacting Deams Reguired. Preventishe option "SATR" means "secant SAT score", while "SAT" means "SAT score earned proor to March 2016."                 |
| A     | d cho        | ose one  | of thes  | e Rec | tation a | ectio | cens:         |                 |              |                |                                                                                                    |
| 6211  | 8 307        | BEC 1    | 5 39     | 4     | 35 T     | R     | 1130-2/20pm   | Aug19-<br>Dec07 | REC 113      | JBA            | Supplemental Instruction (SI) study sessions are available for students in this course. <u>Evening Exams Required</u> . Prerequisite option "SATA" means "recent SAT score", while "SAT" means "SAT score earned prior to March 2016."         |
| 2304  | 1 314        | REC :    | 2 39     | 4     | 35 T     | R     | 2:30-3:20pm   | Aug19-<br>Dec07 | REC 113      | IRA            | Supplemental Instruction (SI) study sessions are available for students in this course. Evening Example Required. Prevenuiste option "SATR" means "recent SAT score", while "SAT" means "SAT score earned prior to March                       |
| 675   | 2 321        | REC 1    | \$ 39    | 1     | 38 T     | R     | 8:30-9:20am   | Aug19-<br>Dec07 | REC 113      | TBA            | Supplemental Instruction (SI) study essaions are available for students in this course. <u>Evening Evams Required</u> . Prerequisite option "SATR" means "secant SAT score", while "SAT" means "SAT score samed prior to March 2016."          |
| 1695  | 2 321        | REC S    | 5 39     | 2     | 37 T     | R     | 7:30-8:20am   | Aug19-<br>Dec07 | REC 113      | TRA            | Supplemental Instruction (S1) study sessions are available for students in this course. <u>Evening Exams Required</u> . Prerequisite option "SATR" means "secent SAT score", while "SAT" means "SAT score earned prior to March 2016."         |
| 675   | 0 33         | REC :    | 5 39     | 1     | 38 T     | R     | 9:30-10:20am  | Aug19-<br>Dec07 | REC 113      | TUA            | Supplemental Instruction (SI) study sessions are available for students in this course. <u>Evening loarns Required</u> . Preveguiste option "SATR" means "scent SAT score", while "SAT" means "SAT score earned prior to March 2016."          |
| 2643  | 2 341        | BEC 1    | 5 39     | 0     | 39 T     | R     | 10:30-11:20em | Aug19-<br>Dec07 | REC 113      | TRA            | Supplemental Instruction (SI) aludy sessions are available for students in this course. <u>Evaning Exama Required</u> . Prerequisite option "SATR" means "scent SAT score", while "SAT" means "SAT score samed prior to March 2016."           |
| 1974  | 4 34:        | REC :    | 5 39     | 2     | 32 T     | R     | 12:30-1:20pm  | Aug19-<br>Dec07 | CNEV 203     | TRA            | Supplemental Instruction (SI) study sessions are available for students in this course. <u>Evaning Loarna Required</u> . Preveguiste option "SATR" means "secent SAT score", while "SAT" means "SAT score earned prior to March 2016."         |
| 1379  | 2 35         | REC 1    | 5 39     | 3     | 36 T     | R     | 11:30-12:20pm | Aug19-<br>Dec07 | UNIV 303     | IBA            | Supplemental Instruction (SI) study sessions are available for students in this course. <u>Evening Diama Required</u> . Preveguiste option "SATR" means "recent SAT score", while "SAT" means "SAT score earned prior to March 2016."          |
| 1374  | <u>s</u> 363 | REC :    | 5 39     | 3     | 36 T     | R     | 10:30-11:20em | Aug19-<br>Dec07 | HAMP 2101    | TRA            | Supplemental Instruction (31) study sessions are available for students in this course. <u>Evening Exams Required</u> . Preveguiste option "SATK" means "recent SAT score", while "SAT" means "SAT score earned prior to March 2016."          |
| 1374  | 1 370        | BEC :    | \$ 39    | 1     | 38 T     | R     | 11130-12:20pm | Aug19-<br>Dec07 | HAMD<br>2101 | TBA            | Supplemental Instruction (SI) study sessions are available for students in this course. <u>Evening Evening Evening Evening</u> . Prerequisite option "SATE" means "secont SAT econe", while "SAT" means "SAT econe asmed prior to March 2016." |
| 1374  | 5 371        | BEC :    | 5 39     | 2     | 37 T     | R     | 3:30-4:20pm   | Aug19-<br>Dec07 | REC 114      | TEA            | Supplemental Instruction (31) study easilons are available for students in this course. <u>Evening Exams Required</u> . Prerequisite option "SATR" means "secent SAT score", while "SAT" means "SAT score earned prior to March 2016."         |
| 1.176 | 2 384        | REC :    | 5 39     | 1     | 38 T     | R     | 4:30-5:20pm   | Aug19-<br>Dec07 | REC 114      | TOA            | Supplemental Instruction (SI) study sessions are available for students in this course. <u>Evening loarna Required</u> . Preveguiste option "SATR" means "scent SAT score", while "SAT" means "SAT score earned prior to March 2016."          |
|       |              |          |          |       |          |       |               |                 |              |                |                                                                                                    |

- 7. View prerequisites for a course by clicking **Registration Requisites** in the Requisites column.
- 8. Determine if space is available. Space is available IF the
  - Checkbox is visible in the first column under the 'SELECT' header... OR...
  - Number of seats remaining under the 'REM' header is a positive integer...OR...
  - Number of students enrolled which is found under the 'ACT' header is less than the course capacity listed under the 'CAP' header
- 9. Once you determine each linked section in the course you intend to register, write down the CRNs (these are 5 digit numbers located in the second column of the class selection and are labeled at the top of the column)

10. Return to the 'Banner Self-Service page. Enter all linked CRN's at one time for the courses you selected in the boxes located in the 'Add Classes Worksheet' section. There are boxes across the bottom of the page. Scroll to the bottom of the page and click on the 'SUBMIT CHANGES' button. You will have the option to return and add more classes. See the example below.

| Add or Drop Classes                                                                                                    |                                                    |                                                  |                                       |             |  |
|----------------------------------------------------------------------------------------------------|----------------------------------------------------|--------------------------------------------------|---------------------------------------|-------------|--|
| Having trouble? Use Purdue's <u>Scheduling Assistant</u> to find                                                                  | d alternate schedule solutions!                    |                                                  |                                       |             |  |
| Check out the <u>Scheduling Assistant FAQ</u> for quick informatio                                                                | on, or review the <u>Scheduling Assistant Manu</u> | ual for more detailed instruction.               |                                       |             |  |
| To add a class, enter the Course Reference Number in the A                                                                        | Add Classes section. To drop a class, use th       | ne options available in the Action pull-down lis | t.                                    |             |  |
| Current Schedule                                                                                                    |                                                    |                                                  |                                       |             |  |
| Status Action                                                                                                    | CRN Subj Crse Sec Level                            | Cred Grade Mode Title                            |                                       |             |  |
| **Web Registered** None                                                                                                    | ▼ 48408 MET 52700 001 Graduate                     | te 3.000 Regular Grade Technology Fro            | om A Global Perspective               |             |  |
| Total Credit Hours: 3.000<br>Billing Hours: 3.000<br>Minimum Hours: 0.000<br>Maximum Hours: 18.000<br>Date: May 15, 2019 09:39 am |                                                    |                                                  |                                       |             |  |
| Add Classes Worksheet                                                                                                    |                                                    |                                                  |                                       |             |  |
| CRNs                                                                                                    |                                                    |                                                  |                                       |             |  |
| 61583 23061                                                                                                    |                                                    |                                                  |                                       |             |  |
| Submit Changes Class Search Reset                                                                                                 |                                                    |                                                  |                                       |             |  |
|                                                                                                    |                                                    | [ <u>View Hold</u>                               | s   <u>Registration Fee Assessmer</u> | <u>nt ]</u> |  |

- 11. After you click the submit changes button, you should see that all sections are registered. If an ERROR message occurs during registration and you do not know what it means, you can look here:\_
  <u>http://www.purdue.edu/registrar/currentStudents/students/registrationErrors.html</u> if you need further assistance, send an email to your academic advisor.
- Changing a Schedule through The Scheduling Assistant
  - Please following the instructions at: <u>https://www.purdue.edu/registrar/faculty/advisors/Completing\_Course\_Request.html</u> There is also more detailed instructions in the **Scheduling Assistant Manual\_**  <u>http://www.purdue.edu/registrar/documents/scheduling/June\_2016\_StudentSchedAssistStudentManua</u> <u>l.pdf</u>
  - 2. IMPORTANT: Courses for Learning Communities or possibly major courses should be LOCKED before changing your schedule; please do this before continuing with the registration process. They can be locked two ways:
    - a. This can be done on the 'List of Classes' tab by clicking the a next to a class. See below.

| List o   | of Classes | ; |
|----------|------------|---|
| Lock     | Subject    | C |
|          | BIOL       | 1 |
| ſ        |            |   |
| <b>R</b> | FNR        | 1 |
| <b>R</b> | ENGL       | 1 |
| <b>I</b> |            |   |
| <b>I</b> |            |   |
| N        | low Cours  | ~ |

b. It is also possible to lock a class on the '**Time Grid'** table by clicking the 📑 . See below.

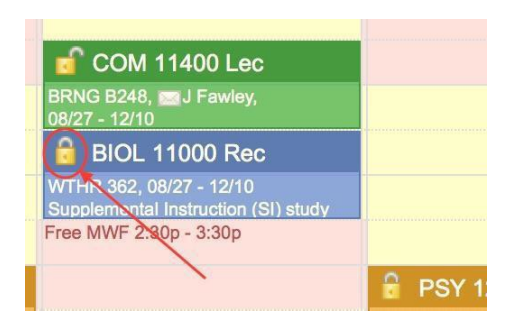

## When Registration is complete:

1. Verify Registration: From the menu in **myPurdue** under the **Academics Tab**, click on **Detail Schedule**. All registered courses will be listed. If any course is missing, return to the Scheduling Assistant to modify your schedule. See picture below.

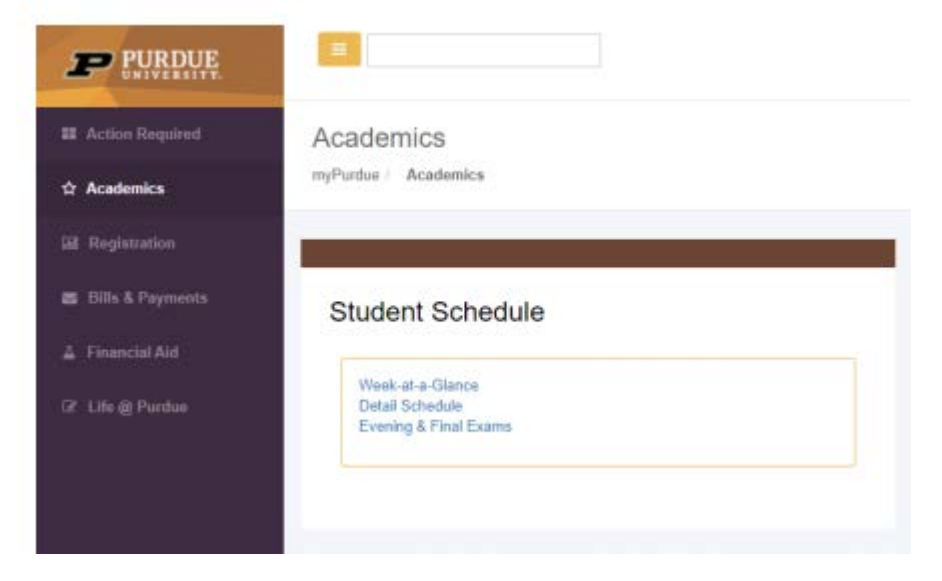

2. From the menu in **myPurdue** under the **Academics Tab** click on '**Week at a Glance**' from the menu and enter 08/23/2021 to view your class schedule for the first week of classes and click submit. (Note: some course [like ENGL 10600] will not have all meeting times the first week, select a date later in the semester) See pictures below.

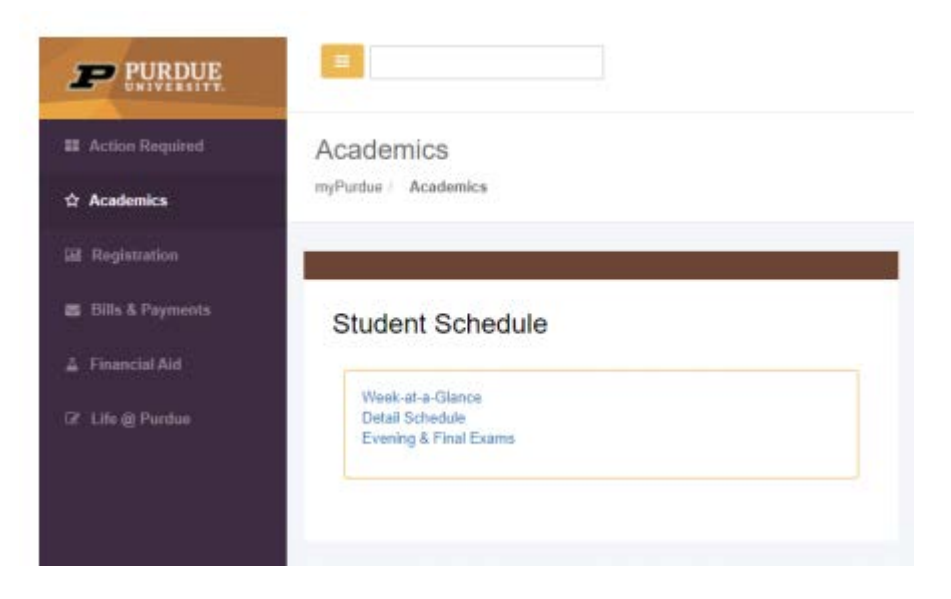

It should appear like the sample below. You should print your 'Week at a Glance' schedule to keep a hard copy record.

| Student Week at a Glance                                   |                                                   |
|------------------------------------------------------------|---------------------------------------------------|
| Information for y                                          |                                                   |
| This page lists classes in day and time format for a stude | nt. You may select one of the classes listed to s |
| Go to (MM/DD/YYYY): 08/23/2021 Submit                      |                                                   |
| Previous Week                                              | Week of August 23, 2021                           |
| No courses with assigned times this week.                  |                                                   |

| Previous Week | 6                                            | Week of Au                                                               | g 23, 2021                                         |                                                                          |                                                 |          |        | Next Wee |
|---------------|----------------------------------------------|--------------------------------------------------------------------------|----------------------------------------------------|--------------------------------------------------------------------------|-------------------------------------------------|----------|--------|----------|
| 9am           | Monday                                       | Tuesday<br>DANC 10300-001<br>17504 Class                                 | Wednesday                                          | Thursday<br>DANC 10300-002<br>17505 Class                                | Friday                                          | Saturday | Sunday |          |
| 10am 2        | D 11300-005<br>1570 Class<br>:30 am-11:20 am | 9:00 am-10:15 am<br>Pao Hall of Visual &<br>Perf Arts 1179               | AD 11300-005<br>51570 Class<br>9:30 am-11:20 am    | 9:00 am-10:15 am<br>Pao Hall of Visual &<br>Perf Arts 1179               | AD 11300-005<br>51570 Class<br>9:30 am-11:20 am |          |        |          |
| 11am          | ao Hall of Visual &<br>erf Arts 3104         | STAT 41700-003<br>68718 Class<br>10:30 am-11:45 am                       | Pao Hall of Visual & Perf<br>Arts 3104             | STAT 41700-003<br>68718 Class<br>10:30 am-11:45 am                       | Pao Hall of Visual &<br>Perf Arts 3104          |          |        |          |
|               |                                              | Recitation Building 113                                                  | STAT 47201-003<br>65374 Class<br>11:20 am 12:20 am | Recitation Building 113                                                  |                                                 |          |        |          |
| 12pm          |                                              | STAT 47201-003<br>65374 Class<br>12:00 pm 1:15 pm<br>University Hall 017 | University Hall 017                                | STAT 47201-003<br>65374 Class<br>12:00 pm 1:15 pm<br>University Hall 017 |                                                 |          | _      |          |
| 1pm           |                                              |                                                                          |                                                    |                                                                          |                                                 |          |        |          |
|               |                                              | -                                                                        |                                                    |                                                                          |                                                 |          |        |          |

## **REGISTRATION ERROR MESSAGES**

Detailed instructions for utilizing the **Scheduling Assistant:** please see its manual. Go to: <u>http://www.purdue.edu/registrar/documents/scheduling/June\_2016\_StudentSchedAssistStudentManual.pdf</u>

If an ERROR message occurs during registration and you do not know what it means, you can look here:

<u>http://www.purdue.edu/registrar/currentStudents/students/registrationErrors.html</u> if you need further assistance, send an email to your academic advisor and tell them the specific error or send a screen shot of the error.

Note: Fall 2021 classes begin August 23, 2021